# Раздел 1 Инструкция по установке

### 1.1 Требования к установке

#### 1.1.1 Аппаратные средства

Видеокарта должна поддерживать аппаратное масштабирование (такое как ATI, TNT2 и PRO, ATI9800 или выше, два канала, память более 128 Мб).

Примечание: нужны хорошие конфигурации памяти, графики и процессора, если планируется осуществлять многоканальное видеонаблюдение.

Сетевая карта: 100/1000 Мб/с.

#### 1.1.2 Программное обеспечение

CMS может работать под Vista, WinXP, Win2000, Win2003 и Win2007, но не под Windows 98.

Просьба закрыть все антивирусные программы и брандмауэры перед установкой программного обеспечения.

#### 1.2 Пошаговая установка

#### 1.2.1 Найти "CMS\_ChnEng\_V1.0.0.6.Т.20090315.Exe" на CD и запустить

| ×                                                                                                    |
|----------------------------------------------------------------------------------------------------|
| Welcome to the Center Manager System Setup program. This program will<br>install Center Manager System on your computer.<br>It is strongly recommended that you exit all Windows programs before<br>running this Setup program.<br>Click Cancel to quit Setup and then close any programs you have running.<br>Click Next to continue with the Setup program.<br>WARNING: This program is protected by copyright law and international<br>treaties. |
| Unauthorized reproduction or distribution of this program, or any portion of it,<br>may result in severe civil and criminal penalties, and will be prosecuted to<br>the maximum extent possible under law.                                                                                                    |
| < Back Next > Cancel                                                                                                    |

| Choose Destination Location |                                                                                                    | × |
|-----------------------------|----------------------------------------------------------------------------------------------------|---|
|                             | Setup will install Center Manager System in the following directory.<br>To install to this directory, click Next.<br>To install to a different directory, click Browse and select another directory.<br>You can choose not to install Center Manager System, by clicking Cancel to<br>exit Setup. |   |
|                             | Destination Directory<br>C:\Program Files\CMS<br>Space Required: 9600 K<br>Space Available: 5899096 K                                                                                                    |   |
|                             | < <u>B</u> ack <u>Next</u> > Cancel                                                                                                    |   |

1.2.3 Нажмите "Browser", чтобы выбрать директорию для установки (по умолчанию - "C:\Program Files"), после нажмите "Next"

| Select Program Folder |                                                                                                    | × |
|-----------------------|----------------------------------------------------------------------------------------------------|---|
|                       | Setup will add program icons to the Program Folder listed below. You may<br>type a new folder name, or select one from the Existing Folders list. Click<br>Next to continue. |   |
|                       | Program Folder:                                                                                                    | - |
|                       | Existing Folders:                                                                                                    |   |
|                       | 360安全浏览器 3<br>Center Manager System<br>ControlCenter<br>DreamMail<br>Lingoes 2                                                                                               |   |
| <b>&gt;</b>           | Macromedia<br>Microsoft .NET Framework SDK v2.0<br>Microsoft Office<br>Microsoft SQL Server                                                                                  | 1 |
|                       | < <u>B</u> ack <u>N</u> ext > Cancel                                                                                                    | - |

1.2.4 Нажмите "Next" для начала установки, после установки программы нажмите "Close"

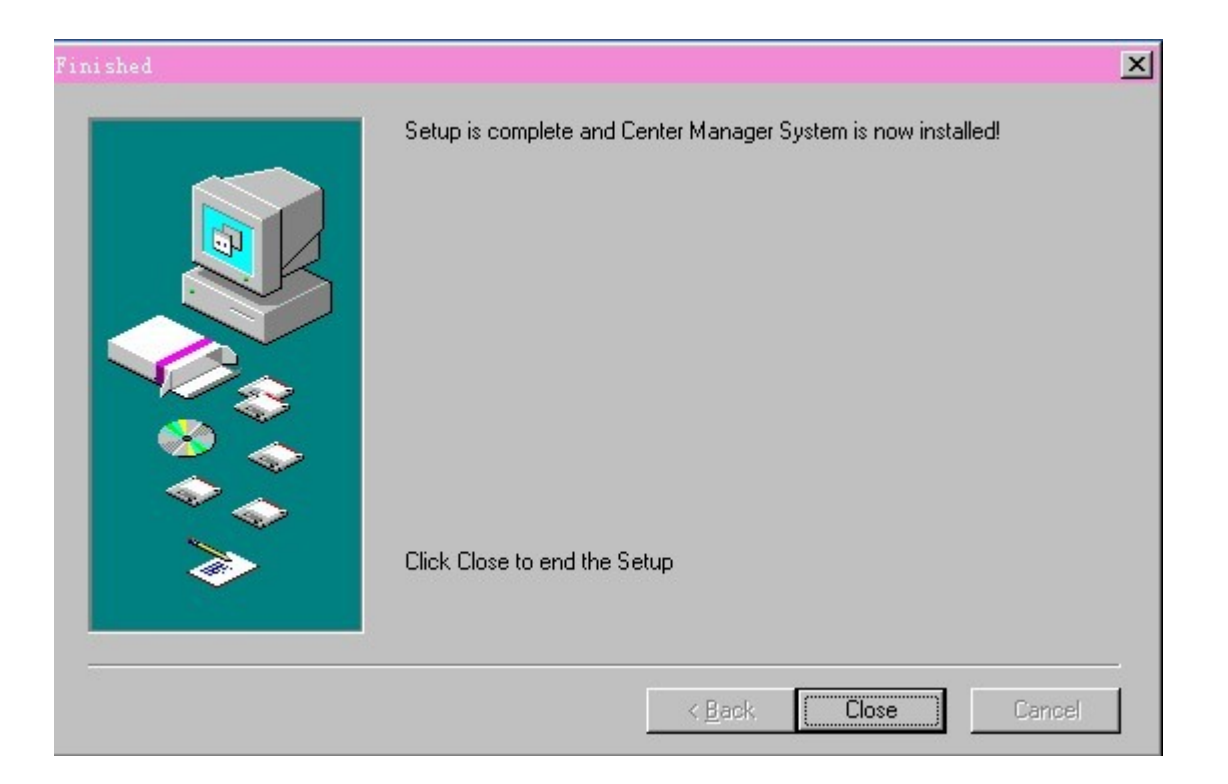

1.2.5 После нажмите "Finish", чтобы завершить установку. На рабочем столе появится иконка программы:

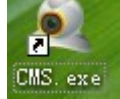

# Раздел 2 Описание базовых функций

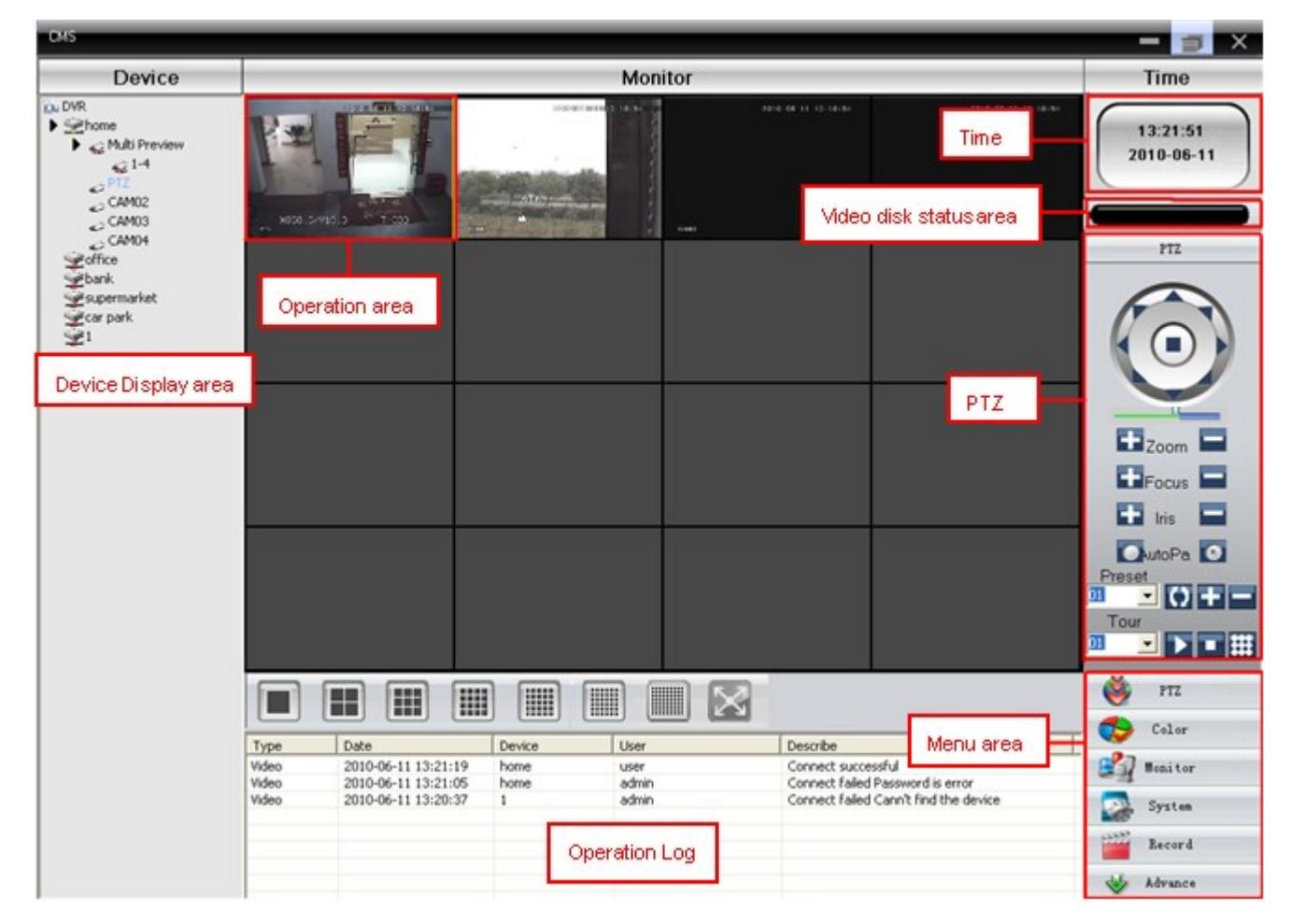

### 2.1 CMS Функции главного меню

#### 2.1.1 Область отображения устройств

В этой области Вы можете выбрать подключенные устройства или группу каналов, чтобы посмотреть живое видео или изменить настройки.

#### 2.1.2 Операционная область

В этой области Вы можете просмотреть живое видео или установить нужные параметры.

#### 2.1.3 Время

#### 2.1.4 Область отображения статуса видеодиска

Показывает оставшееся свободное место на диске.

#### 2.1.5 PTZ

#### 2.1.6 Журнал операций

Показывает информацию о действиях и статусах.

#### 2.1.7 Область меню

Пользователи могут установить одиночное меню или подменю в этой области, выбрать нужные меню для операции с системой видеонаблюдения.

## Таблица 1 Настройка меню

| No.      | Первое меню  | Второе       | Третье меню   | Функции и Инструкции                 | Права        |
|----------|--------------|--------------|---------------|--------------------------------------|--------------|
|          |              | меню         |               |                                      |              |
| 1        | Предпросмотр |              |               | Нажмите кнопку «Мониторинг»,         | Админ/       |
|          |              |              |               | чтооы выорать просмотр экрана,       | Пользоват.   |
|          |              |              |               | переключение между каналами, для     |              |
|          |              |              |               | снимка экрана. Закрыть/открыть       |              |
|          | 577          |              |               | меню просмотра.                      |              |
| 2        | PIZ          |              |               | Управление скоростными камерами:     | Админ/       |
|          |              |              |               | вверх, вниз, вправо, влево, запуск и | I юльзоват.  |
|          |              |              |               | остановка; настройки скорости,       |              |
|          |              |              |               | зума, фокуса и т.д.                  | • •          |
| 3        | Цвет         |              |               | Установка яркости, контрастности     | Админ/       |
|          |              |              |               | экрана.                              | І Іользоват. |
| 4        | Система      | Упр.         | Добавить      | Добавить зону для всех устройств.    | Админ/       |
|          |              | устройствами | зону          |                                      | Пользоват.   |
|          |              |              | Добавить      | Добавить новое устройство.           | Админ/       |
|          |              |              | устройство    |                                      | Пользоват.   |
| 5        |              |              | Изменить      | Изменить имя устройства, IP, адрес,  | Админ/       |
|          |              |              |               | имя пользователя, пароль.            | Пользоват.   |
| 6        |              |              | Удалить       | Удалить устройство.                  | Админ/       |
|          |              |              |               |                                      | Пользоват.   |
| 7        |              | Локальные    | Базовые       | Выбрать диск, список дисков и        | Админ/       |
|          |              | настройки    | настройки     | журналы.                             | Пользоват.   |
| 8        |              |              | Настройки     | Установить звуковое оповещение по    | Админ/       |
|          |              | -            | тревоги       | тревоге.                             | Пользоват.   |
| 9        |              | Аккаунт      | Группа        | Добавление и удаление прав           | Админ        |
|          |              |              |               | пользователей.                       | -            |
| 10       |              |              | Пользователь  | Добавление, удаление и               | Админ        |
|          |              |              |               | управление пользователями:           |              |
|          |              |              |               | установка имени пользователя,        |              |
|          |              |              |               | пароля и прав.                       |              |
| 11       |              | Локальный    |               | Поиск журнала тревог, операций в     | Админ/       |
|          |              | журнал       |               | заданном временном промежутке.       | І Іользоват. |
| 12       | Запись       |              | Воспроизведе  | Поиск записанного файла и            | Админ/       |
|          |              |              | ние           | воспроизведение.                     | І Іользоват. |
| 13       |              |              | І Ілан записи | Установка время записи на каждый     | Админ/       |
| $\vdash$ |              |              |               | день.                                | І Іользоват. |
| 14       | Расширенные  | Устройства   |               | Настройка видеорегистратора и        | Админ/       |
| L        |              |              |               | удалённых устройств.                 | І Іользоват. |
| 15       |              | Карта        |               | Используя эту карту, можно           | Админ/       |
|          |              |              |               | визуально показать расположение      | I Іользоват. |
|          |              |              |               | камер и выбрать нужную.              |              |

# Раздел 3 Мониторинг

В меню нажмите «Мониторинг», чтобы включить просмотр экрана.

Функции мониторинга: просмотр, РТZ и настройки видео.

## 3.1 Просмотр

| Таблица | 2 | Функции | просмотра |
|---------|---|---------|-----------|
|---------|---|---------|-----------|

| No. | Кнопка | Значения                                                |
|-----|--------|---------------------------------------------------------|
| 1   |        | Нажмите, чтобы просмотреть один выбранный канал.        |
| 2   |        | Нажмите, чтобы просмотреть 4 канала.                    |
| 3   |        | Нажмите, чтобы просмотреть 9 каналов.                   |
| 4   |        | Нажмите, чтобы просмотреть 16 каналов.                  |
| 5   |        | Нажмите, чтобы просмотреть 25 каналов.                  |
| 6   |        | Нажмите, чтобы просмотреть 36 каналов.                  |
| 7   |        | Нажмите, чтобы просмотреть 64 канала.                   |
| 8   | X      | Нажмите, чтобы перейти в режим просмотра на весь экран. |

#### 3.2 Меню правого клика

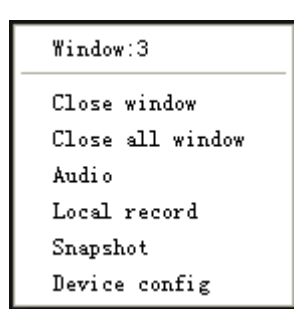

Правой кнопкой мыши пользователь может вызвать следующее меню:

Закрыть окно: закрыть текущее окно.

Закрыть все окна: закрыть все текущие окна.

Аудио: нажмите, чтобы услышать звук по всем выбранным каналам.

Локальная запись: нажмите для записи текущего канала и сохранения записи на диске.

Снимок: захват изображений с текущего канала и сохранение на диске.

Настройка устройства: нажмите и войдите в меню настройки устройства.

#### 3.3 РТZ-контроль

Когда скоростные камеры подключены к видеорегистратору, пользователь может управлять ими из этого меню. Если пользователь включит функцию патрулирования, скоростная камера начнет движение согласно настройкам.

#### Функции:

| No. | Кнопка   | Значения                                                                                 |
|-----|----------|------------------------------------------------------------------------------------------|
| 1   |          | Остановка, запуск, поворот.                                                              |
| 2   |          | Перетаскивая эту шкалу, можно регулировать скорость реагирования видеокамеры на команды. |
| 3   | H Zoom   | Нажмите «+», чтобы приблизить изображение, нажмите «—», чтобы отдалить.                  |
| 4   | EFocus   | Используя «+» и «—», сфокусируйте изображение.                                           |
| 5   | 🛨 Iris 🗖 | Используя «+» и «—», настройте изображение.                                              |

| No. | Кнопка     | Значения                                                                                                    |
|-----|------------|----------------------------------------------------------------------------------------------------|
| 6   | 💽 AutoPa 🔽 |                                                                                                    |
| 7   | Preset     | Установка предустановленных точек, вызов предустановленных точек, добавление, удаление и настройка заданных точек. |
| 8   | Tour       | Настройка пути патрулирования — линии, соединяющей предустановленные точки.                                        |

# 3.4 Цвет

| No. | Кнопка     | Значения      |
|-----|------------|---------------|
| 1   | ¢          | Яркость       |
| 2   | 0          | Контрастность |
| 3   | <b></b>    | Насыщенность  |
| 4   | å <u> </u> | Оттенок       |

Примечание:

Нажмите \_\_\_\_\_\_\_,чтобы вернуть настройки по умолчанию.

# 4.1 Управление устройством

| 4.1.1 | Нажмите | , ч <sup>.</sup>       | гобы добавить | зону:      |        |   |
|-------|---------|------------------------|---------------|------------|--------|---|
|       |         | Zone<br>Zone<br>Up Zon | ie OK         | Cance      |        | × |
| 4.1.2 | Нажмите | , что                  | бы добавить у | стройство: |        |   |
|       |         |                        | Edit          |            | ×      |   |
|       |         |                        | Device Name   | office     |        |   |
|       |         |                        | 🗖 Domain      |            |        |   |
|       |         |                        | IP Address    | 10 . 6 . 1 | . 25   |   |
|       |         |                        | Port          | 34567      |        |   |
|       |         |                        | User Name     | admin      |        |   |
|       |         |                        | Password      |            |        |   |
|       |         |                        | Zone          | DVR        |        |   |
|       |         |                        |               |            |        |   |
|       |         |                        |               | ОК         | Cancel |   |

Имя устройства: Имя устройства Домен: Имя домена вида xxxx.3322.org; xxxx.dyndns.org; xxxx.oray.org etc... IP-адрес: IP-адрес Порт: TCP-порт Имя пользователя: Имя пользователя Пароль: Пароль

Нажмите «Ок» после того, как введете все параметры.

Устройство появится в списке. Нужное устройство для настройки выбирается двойным кликом:

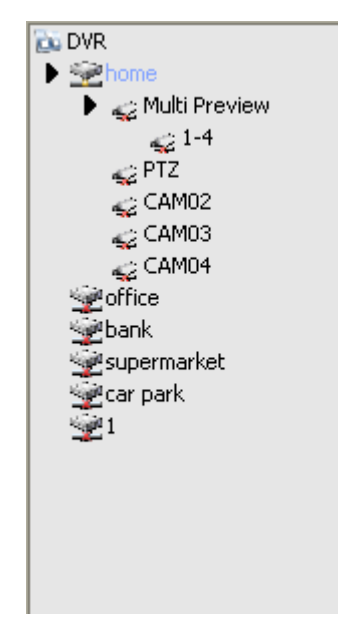

Примечание: Выбирайте только одно доменное имя и IP-адрес.

4.1.3 Нажмите , чтобы изменить устройство: 9 Edit home Device Name 🗌 Domain xxxx.dyndns.org 10 . 6 . 2 . 89 IP Address 34567 Port admin User Name ×××× Password DVR Zone ΟK Cancel После завершения всех изменений нажмите «Ок».

#### 4.1.4 Удаление устройства

Выберите устройство, которое хотите удалить, затем нажмите:

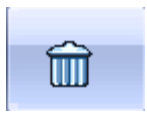

Примечание: Убедитесь, что устройство отключено, прежде чем удалять.

#### 4.2 Локальные устройства

### 4.2.1 Основные настройки

| Base | Config Alarm Set   | ting                   |               |                |              |
|------|--------------------|------------------------|---------------|----------------|--------------|
|      | Record Set         | Lengt                  | h 15          | •              |              |
|      | Storage            | Total Size(MB)         | Used Size(MB) | Free Size(MB)  | Free Percent |
|      |                    | 29989                  | 9534          | 20455          | % 68         |
|      | D:\                | 91000                  | 9702          | 81298          | % 89         |
|      | E:\                | 92005                  | 3344          | 88661          | % 96         |
|      | E:\                | 92224                  | 2598          | 89626          | % 97         |
|      |                    |                        |               |                |              |
|      | <                  |                        |               |                | >            |
|      | Log Maintence      |                        |               |                |              |
|      | Alarm log keep da  | ys 30                  | <b>– –</b>    | Show alarm log |              |
|      | Operation log kee  | n dave 30              |               |                |              |
|      | operation log kee  | ,p days  00            |               |                |              |
|      | Automatically      | connet with the last m |               |                |              |
|      | Dicture DID        | E:\CMS-LOGO\Pict       | ure           |                | Brows        |
|      | FICTORE DIR        |                        |               |                |              |
|      | Record DIR         | E:\CMS-LOGO\Red        | cord          |                | Brows        |
|      | Save local reco    | ord as AVI             |               |                |              |
|      | Cure Keye with DC  |                        |               |                |              |
|      | -Sync time with PC |                        |               |                |              |
|      | Every Sun          | 🔽 At 🛛 🔿               | :00 🔽         |                |              |
|      |                    |                        |               |                |              |
|      |                    |                        |               |                |              |
|      | Version Info       |                        |               |                |              |
|      | Video: 1.0.0.4     | +                      | Net: 1.0.0    | 1.0            |              |
|      | Decoder: 1.0.      | .0.3                   | Playback:     | 1.1.0.16       |              |
|      | Device Config      | : 1.1.0.24             |               |                |              |
|      |                    |                        |               |                |              |
|      | Language           | English                | -             |                |              |

Перезапись: Нажмите, чтобы включить перезапись старых записей, когда диск переполнится. Длинна: Продолжительность одного файла.

Список дисков: C,D,E,F

Журнал техобслуживания: Журнал тревог и операций по дням.

Директория изображений: Директория для хранения скриншотов.

Директория записей: Директория для хранения видеозаписей.

Синхронизация времени с ПК: Синхронизация времени устройства с временем, установленным на ПК. Информация о версии: Информация о версии программного обеспечения.

Язык: Выбрать язык для CMS.

#### 4.2.2 Настройка тревоги

| Base Config Alarm Setting |                                                                          |                                            |
|---------------------------|--------------------------------------------------------------------------|--------------------------------------------|
| ou dvr<br>Sehome          | I/O Trigger Video Motion Video Blind Vid                                 | leo Loss                                   |
| ₩home<br>₩1               | Alarm Enable<br>Alarm Prompt Sound<br>Sound File Path<br>Auto Watch Warn | mercian\Sound\AlarmSound.wav Browse        |
|                           | Alarm port<br>■-Alarm port<br>⊕-home                                     | Video channel         B-CAM         B-home |

Список устройств: Выбрать 1 устройство для настройки тревоги.

Вкл. тревоги: Поставить флажок, чтобы активировать тревожные функции.

Пользовательский звук тревоги: Выбрать звук тревоги по своему вкусу.

Путь к звуковому файлу: Найти и выбрать файл с пользовательским звуком тревоги.

Автопросмотр по тревоге: Поставить флажок и добавить каналы, которые будут активированы при срабатывании тревоги.

| Примечание: Сначала нужно выбрать тип тревоги. | no ingger | Video Motion | Video Blind | Video Loss |
|------------------------------------------------|-----------|--------------|-------------|------------|
|------------------------------------------------|-----------|--------------|-------------|------------|

## 4.3 Удалённая настройка

Сначала выберите устройство, после установите нужные настройки:

| Device                                                                                            |               | Remote Config                                                                                                    |
|---------------------------------------------------------------------------------------------------|---------------|----------------------------------------------------------------------------------------------------|
| DVR                                                                                               | DVR<br>Sehome | Setting -> Record                                                                                                    |
| Multi Preview<br>PTZ<br>CAM02<br>CAM03<br>CAM04<br>office<br>bank<br>supermarket<br>car park<br>1 |               | Record   SnapShot Storage Note: Storage Note: Storage |
|                                                                                                   |               |                                                                                                    |

### 4.3.1 Запись:

Нажмите

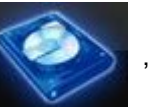

,чтобы войти в интерфейс записи.

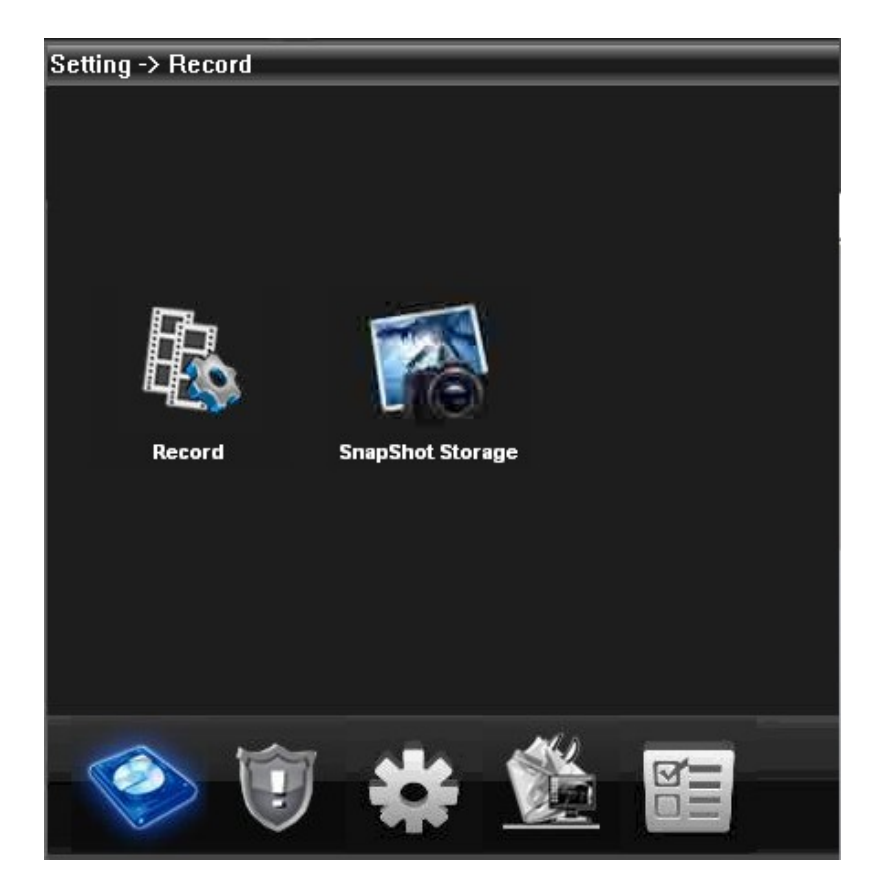

Установите длину записи, период, тип и т. д.:

| Setting -> | Record -> | Record   |           |            |   |
|------------|-----------|----------|-----------|------------|---|
| Channel    | 1 💌       | Red      | undancy 📃 |            |   |
| Length     | 10        | Min PreF | Record 5  | Sec        |   |
| Record     | 💿 Timing  | 🔘 Manual | 🔘 Stop    |            |   |
| Week       | Mon       |          | Regular D | etect Alar | m |
| Period1    | 0:0       | - 8:1    |           |            |   |
| Period2    | 8:1       | - 18 : 0 | <b>×</b>  |            |   |
| Period3    | 18 0      | - 24 : 0 |           |            |   |
| Period4    | 0 : 0     | - 24 : 0 |           |            |   |
|            |           |          |           |            |   |
|            |           |          |           |            |   |
| Сору       | Paste     | Refresh  | OK        | Cancel     |   |
|            |           |          |           |            |   |
|            |           |          |           |            |   |
|            |           |          |           |            |   |
|            |           |          |           |            |   |

Хранилище скриншотов: Установите тип скринштов, период:

| Setting ->         | Record                     | -> Snaj    | oShot Sta | orage       |          |             |   |
|--------------------|----------------------------|------------|-----------|-------------|----------|-------------|---|
| Channel<br>BreSpar | 1                          | -<br>Pictu | 180       |             |          |             |   |
| Record             | <ul> <li>Timing</li> </ul> |            | Manual    | Stop        |          |             |   |
| Week               | Mon                        | -          |           | Regular     | Detect   | Alarm       |   |
| Period1            | 0 : 0                      | - 24       | 1:0       | <b>&gt;</b> | <b>V</b> | <b>&gt;</b> |   |
| Period2            | 0 : 0                      | - 24       | 1:0       |             |          |             |   |
| Period3            | 0 : 0                      | - 24       | 1:0       |             |          |             |   |
| Period4            | 0 : 0                      | - 24       | 1:0       |             |          |             |   |
|                    |                            |            |           |             |          |             |   |
|                    |                            |            |           |             |          |             |   |
|                    |                            |            |           |             |          |             |   |
| Сору               | Pa                         | ste        | Befresh   | ПК          |          | Cancel      |   |
| сору               | 1                          |            | Tronoon   | UN OIL      |          | Janoor      | l |
|                    |                            |            |           |             |          |             |   |
|                    |                            |            |           |             |          |             |   |
|                    |                            |            |           |             |          |             |   |
|                    |                            |            |           |             |          |             |   |

## 4.3.2 Тревога:

Нажмите

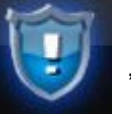

,чтобы войти в настройки тревоги.

Настройки тревоги: по движению, прикрытию видео, потери видео, по срабатыванию датчиков:

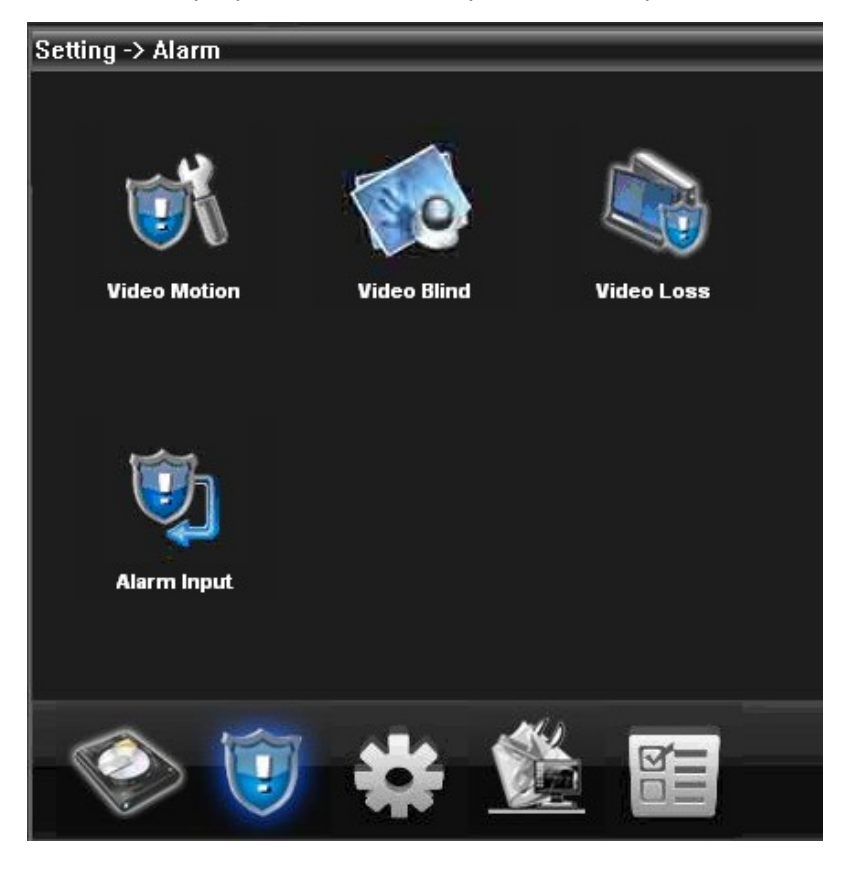

| Channel        | 1       | <b>•</b> |            |         |
|----------------|---------|----------|------------|---------|
| Enable         |         |          |            |         |
| Sensitivity    | Middle  | <b>_</b> | Region     | Setting |
| Period         | Setting | 9        | Interval   | 1 Sec   |
| Alarm Output   | 1       |          | Delay      | 10 Sec  |
| Record Channel | 123     | 3 4      |            |         |
| Tour           | 1 2 3   | 8 4      |            |         |
| Snapshot       | 1 2 3   | 4        |            |         |
| PTZ Activation | Setting | 3        | Delay      | 10 Sec  |
| 🔲 Show Messa   | age     |          | 🔲 Send Ema | ail     |
| 📕 Buzzer       |         |          |            |         |
| Сору           | Paste   | Refresh  | OK         | Cancel  |
|                |         |          |            |         |
|                |         |          |            |         |
|                |         |          |            |         |

#### 4.3.3 Система

Нажмите

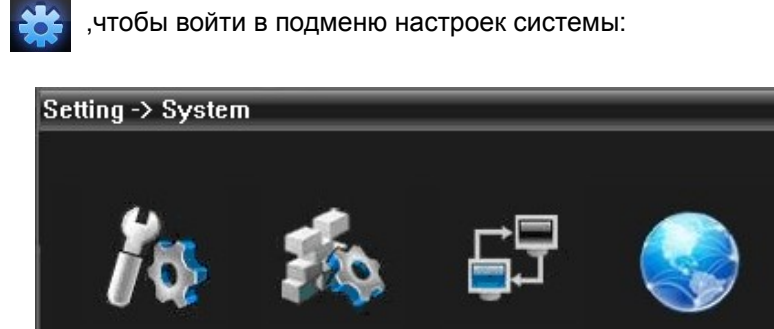

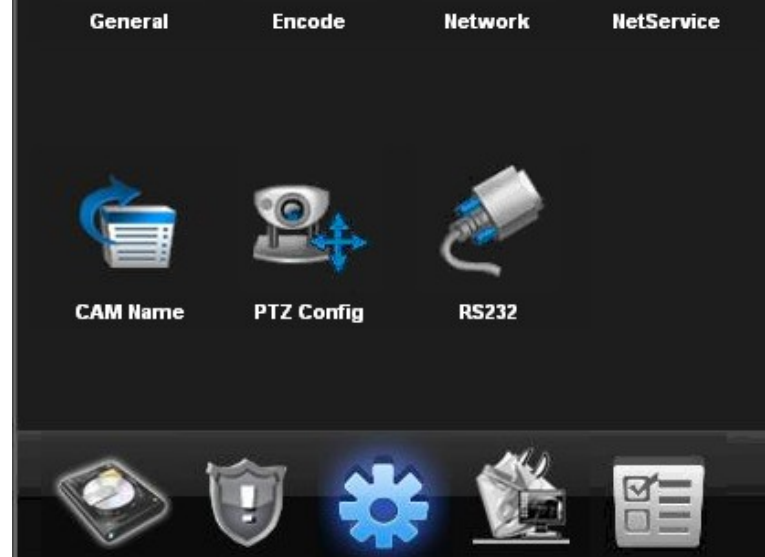

Общие: Установка системного времени, языка, видеостандартов, номера видеорегистратора и прочего:

| Setting -> Sys | tem -> General |         |         |  |
|----------------|----------------|---------|---------|--|
| System Time    | 2010- 6- 7 💌 2 | 2:07:13 |         |  |
| Date Format    | YYYYY MM DD 👻  | 🗖 DST   | Setting |  |
| Date Separator | · 💌            |         |         |  |
| Time Format    | 24-HOUR 🔽      |         |         |  |
| Language       | ENGLISH 💌      |         |         |  |
| HDD Full       | Overwrite 💌    |         |         |  |
| DVR No         | 0              |         |         |  |
| Video Standard | PAL 🔽          |         |         |  |
| Auto Logout    | 0              | Min     |         |  |
|                |                |         |         |  |
| Refr           | esh OK         | Cancel  |         |  |
|                |                |         |         |  |
|                |                |         |         |  |
|                |                |         |         |  |
|                |                |         |         |  |

| Setting -> Sy    | stem -> Eno | ode:     |      |              | _        |  |
|------------------|-------------|----------|------|--------------|----------|--|
| Channel          | 1           | -        | C    | Combine Enco | ie 🔽     |  |
| Compression      | H.264       | -        | Mode | NarrowBand   | •        |  |
| Resolution       | D1(704x     | 576) 🔽   |      | CIF(352x288  | ) 🔽      |  |
| FPS              | 25          | -        |      | 16           | <b>_</b> |  |
| Bit Rate Type    | VBR         | -        |      | VBR          | -        |  |
| Quality          | Good        | -        |      | Good         | -        |  |
| Bit Rate(Kb/S)   | 1536        | <b>V</b> |      | 355          | -        |  |
| I Frame Interval | 2           | -        |      | 2            | •        |  |
| Video/Audio      |             |          |      |              |          |  |
|                  |             |          |      |              |          |  |
| Сору             | Paste       | Refresh  | OK   | Cancel       | ]        |  |
|                  |             |          |      |              |          |  |
|                  |             |          |      |              |          |  |
|                  |             |          |      |              |          |  |

Кодировка: Настройка разрешения, FPS, качества видео и т. д.:

Сеть: Установка IP, порта, DNS, настройка удалённого просмотра:

| Setting -> Syst  | em -> Network                |
|------------------|------------------------------|
| Net Card         | Wire Netcard 🔽 🔲 DHCP Enable |
| IP Address       | 10 . 6 . 10 . 10             |
| Subnet Mask      | 255 . 255 . 0 . 0            |
| Gateway          | 10 . 6 . 0 . 1               |
| Use DNS server a | ddress below                 |
| Primary DNS      | 221 . 12 . 1 . 227           |
| Secondary DNS    | 221 . 12 . 33 . 227          |
| TCP Port         | 34567                        |
| HTTP Port        | 80                           |
| 📕 High Speed Do  | pwnload                      |
| Transfer Policy  | Fluency Preferred            |
|                  | Refresh OK Cancel            |
|                  |                              |
|                  |                              |
|                  |                              |

Сетевые службы: Установка IP-фильтрации, DDNS, E-mail и т. д.:

| Setting -> System -> NetService                                          |    |        |  |
|--------------------------------------------------------------------------|----|--------|--|
| IP FILTER<br>DDNS<br>EMAIL<br>NTP<br>PPPDE<br>Wireless<br>Mobile Monitor |    |        |  |
|                                                                          | OK | Cancel |  |
|                                                                          |    |        |  |

Имя камеры: Добавить или изменить имя видеокамеры:

| Setting -> Sy | /stem -> CAM Na | ime   |        |   |
|---------------|-----------------|-------|--------|---|
| CAM 1         | PTZ             | CAM 2 | CAM02  | _ |
| CAM 3         | CAM03           | CAM 4 | CAM04  |   |
|               |                 |       |        |   |
|               |                 |       |        |   |
|               |                 |       |        |   |
|               |                 |       |        |   |
|               |                 |       |        |   |
|               |                 |       |        |   |
|               | Refresh         | OK    | Cancel |   |
|               |                 |       |        |   |
|               |                 |       |        |   |
|               |                 |       |        |   |

РТZ-настройки: Настройка параметров скоростных камер.

| Setting -> S | System -> P | TZ Config |    |        |  |
|--------------|-------------|-----------|----|--------|--|
| Channel      | 1           | -         |    |        |  |
| Protocol     | PELCOD      | -         |    |        |  |
| Address      | 3           |           |    |        |  |
| Baudrate     | 9600        | -         |    |        |  |
| Data Bits    | 8           | -         |    |        |  |
| Stop Bits    | 1           | -         |    |        |  |
| Parity       | None        | -         |    |        |  |
|              |             |           |    |        |  |
|              |             |           |    |        |  |
| Сору         | Paste       | Refresh   | OK | Cancel |  |
|              |             |           |    |        |  |
|              |             |           |    |        |  |
|              |             |           |    |        |  |
|              |             |           |    |        |  |

RS232: Настройка RS232-порта.

| Setting -> Sy | ystem -> R | S232   |  |  |
|---------------|------------|--------|--|--|
| Function      | Common 1   | Гур 💌  |  |  |
| Baudrate      | 115200     | -      |  |  |
| Data Bits     | 8          | -      |  |  |
| Stop Bits     | 1          | -      |  |  |
| Parity        | None       | -      |  |  |
|               |            |        |  |  |
|               |            |        |  |  |
|               |            |        |  |  |
|               |            |        |  |  |
| Refresh       | ОК         | Cancel |  |  |
|               |            |        |  |  |
|               |            |        |  |  |
|               |            |        |  |  |

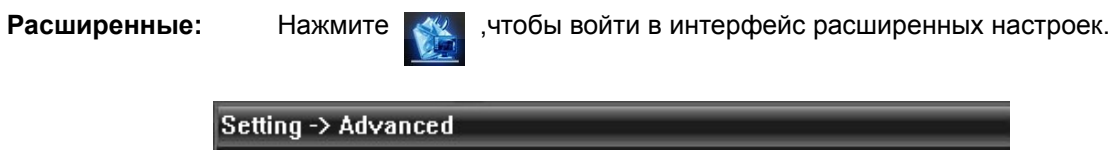

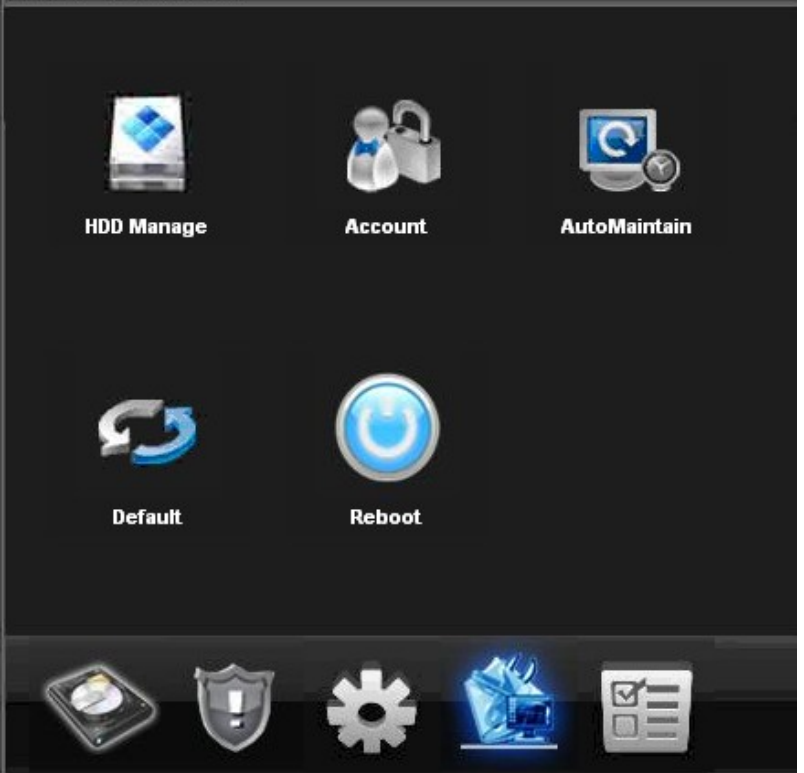

Аккаунт: Изменение пользователя, группы, пароля, добавление пользователя, группы и т.д.:

| Setting - | > Advanced -> Account |                |                 |
|-----------|-----------------------|----------------|-----------------|
| No<br>1   | User                  | Group          | Modify User     |
| 2         | guest<br>default      | user<br>user   | Modify Group    |
| 4<br>5    | user<br>111           | admin<br>admin | Modify Password |
|           |                       |                | Add User        |
|           |                       |                | Add Group       |
|           |                       |                | Delete User     |
|           |                       |                | Delete Group    |
|           |                       |                | Refresh         |
|           |                       |                | Cancel          |
| <         | III                   | <b>&gt;</b>    |                 |
|           |                       |                |                 |
|           |                       |                |                 |
|           |                       |                |                 |

Автоподдержка: Установка времени автоперезагрузки и автоудаления старых файлов.

| Setting -> Advanced -> AutoMaintain |                 |        |  |  |  |  |  |
|-------------------------------------|-----------------|--------|--|--|--|--|--|
| Auto-Reboot Syst                    | rem<br>At 01:00 | )      |  |  |  |  |  |
| Refresh                             | OK              | Cancel |  |  |  |  |  |
|                                     |                 |        |  |  |  |  |  |

По умолчанию: Восстановление заводских настроек.

| Setting -> Advanced -> Default                         |              |                                                                                        |  |  |  |  |  |
|--------------------------------------------------------|--------------|----------------------------------------------------------------------------------------|--|--|--|--|--|
| Please select setting entries that you want to default |              |                                                                                        |  |  |  |  |  |
|                                                        |              |                                                                                        |  |  |  |  |  |
| <b>–</b> E                                             | Encode       |                                                                                        |  |  |  |  |  |
| <b>–</b> 4                                             | Alarm Set    |                                                                                        |  |  |  |  |  |
| <b>–</b> N                                             | NetService   |                                                                                        |  |  |  |  |  |
| F F                                                    | PTZ Config   |                                                                                        |  |  |  |  |  |
|                                                        |              |                                                                                        |  |  |  |  |  |
|                                                        |              |                                                                                        |  |  |  |  |  |
| ΟΚ                                                     | Cancel       |                                                                                        |  |  |  |  |  |
|                                                        |              |                                                                                        |  |  |  |  |  |
|                                                        |              |                                                                                        |  |  |  |  |  |
|                                                        |              |                                                                                        |  |  |  |  |  |
|                                                        |              |                                                                                        |  |  |  |  |  |
|                                                        | CECITIES THA | entries that you want to default  Tencode  Alarm Set  Alarm Set  PTZ Config  OK Cancel |  |  |  |  |  |

Информация:

Нажмите

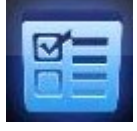

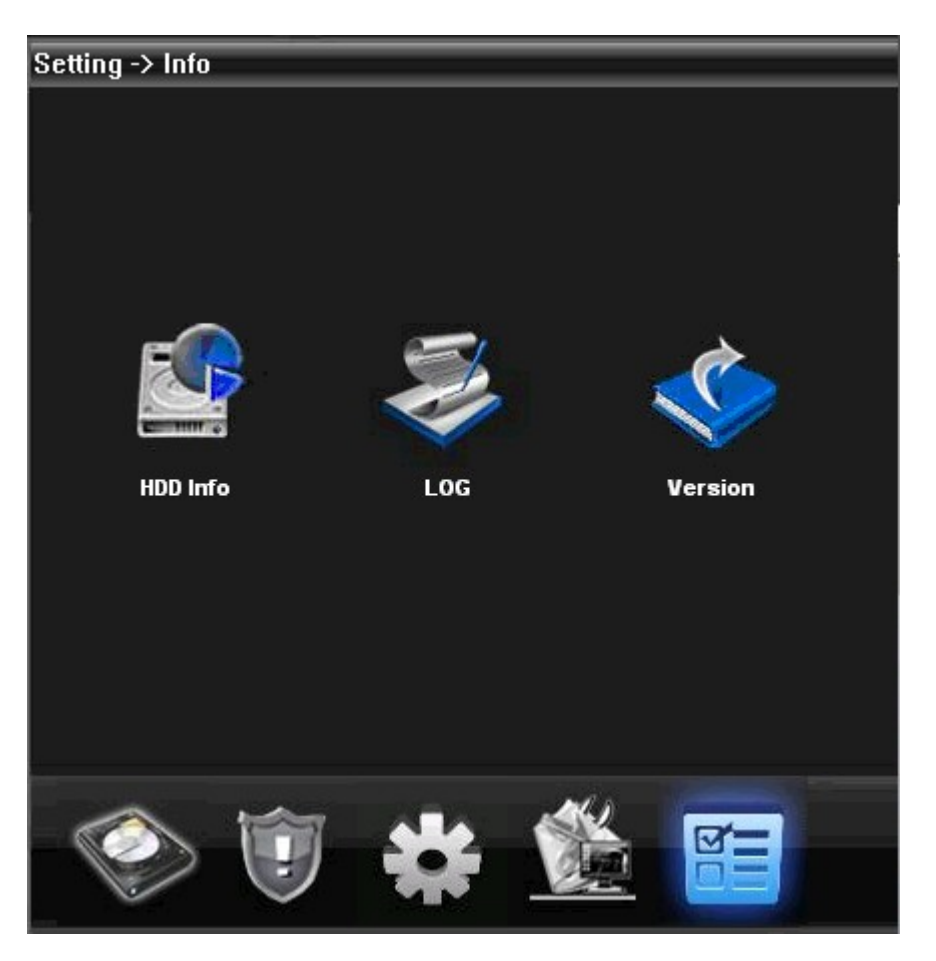

Системная информация — информация о HDD, журналы и версия ПО.

# Раздел 5 Аккаунт

# 5.1 Группа

Добавление и удаление группы, установка прав группы:

|                        | Account                                                                                                    |
|------------------------|----------------------------------------------------------------------------------------------------|
| Group User             |                                                                                                    |
| Add Group Delete Group |                                                                                                    |
|                        | <pre>Kignt List Monitor Wonitor Wonito</pre> |

#### 5.2 Пользователь

Добавление и удаление пользователя, изменение пароля:

|            | Acco               | ount               |   |
|------------|--------------------|--------------------|---|
| Group User |                    |                    |   |
|            |                    |                    |   |
| [          | Add User Delete Us | er Modify Password |   |
| -          |                    |                    | _ |
|            | User               | Group              | - |
|            | sabei              | administrator      |   |
|            |                    |                    |   |
|            |                    |                    |   |
|            |                    |                    |   |
|            | User               | ×                  |   |
|            |                    |                    |   |
|            | Group              | or                 |   |
|            | User Name          |                    |   |
|            | Password           |                    |   |
|            | Copfirm            |                    |   |
|            | Comming J          |                    |   |
|            | OK                 | Cancel             |   |
|            |                    |                    |   |
|            |                    |                    |   |
|            |                    | 1                  |   |
|            |                    |                    |   |
|            |                    |                    |   |
|            |                    |                    |   |
|            |                    |                    |   |

# Раздел 6 Локальный журнал

| _                                         |                                                                         |                                                                                                    |                                      | Local Lo                                            | g                                                                             |                                                                                                    |   |
|-------------------------------------------|-------------------------------------------------------------------------|----------------------------------------------------------------------------------------------------|--------------------------------------|-----------------------------------------------------|-------------------------------------------------------------------------------|----------------------------------------------------------------------------------------------------|---|
|                                           | Log Type<br>Operation                                                   | Operation<br>All                                                                                                    | •                                    | Begin Time<br>End Time                              |                                                                               | 2010-     6-     8     ▼     0:00:00       2010-     6-     8     ▼     23:59:59                                                                                                | • |
|                                           |                                                                         | Search                                                                                                    | .)                                   | NextPage                                            |                                                                               | PrePage                                                                                                    |   |
| No                                        | Туре                                                                    | Date                                                                                                    | Device                               | t                                                   | Jser                                                                          | Describe                                                                                                    |   |
| 1<br>2<br>3<br>4<br>5<br>6<br>7<br>8<br>9 | System Op<br>Video<br>Video<br>Video<br>Video<br>User Mana<br>User Mana | 2010-06-08 20:49:08<br>2010-06-08 20:49:42<br>2010-06-08 20:49:43<br>2010-06-08 20:49:43<br>2010-06-08 20:49:43<br>2010-06-08 20:49:43<br>2010-06-08 20:53:30<br>2010-06-08 20:53:42<br>2010-06-08 20:54:31 | home<br>home<br>home<br>home<br>home | 2<br>2<br>3<br>3<br>3<br>3<br>3<br>5<br>5<br>5<br>5 | super<br>admin<br>admin<br>admin<br>admin<br>admin<br>super<br>super<br>super | User:super Login<br>Connect successful<br>Channel 1 Open OK<br>Channel 2 Open OK<br>Channel 3 Open OK<br>Channel 4 Open OK<br>Add Group hi<br>Delete Group hi<br>Add Group user |   |
|                                           |                                                                         |                                                                                                    |                                      |                                                     |                                                                               |                                                                                                    |   |

Просмотр информации об операциях, тревогах и т. д. за выбранные временные периоды:

# Раздел 7 Запись

#### 7.1 Воспроизведение

Есть два типа воспроизведения: Удалённое и Локальное. Удалённое воспроизведение: Воспроизведение на устройстве. Локальное воспроизведение: Воспроизведение через клиент. Пользователь может воспроизводить записанные файлы в любое время, до 4 каналов одновременно.

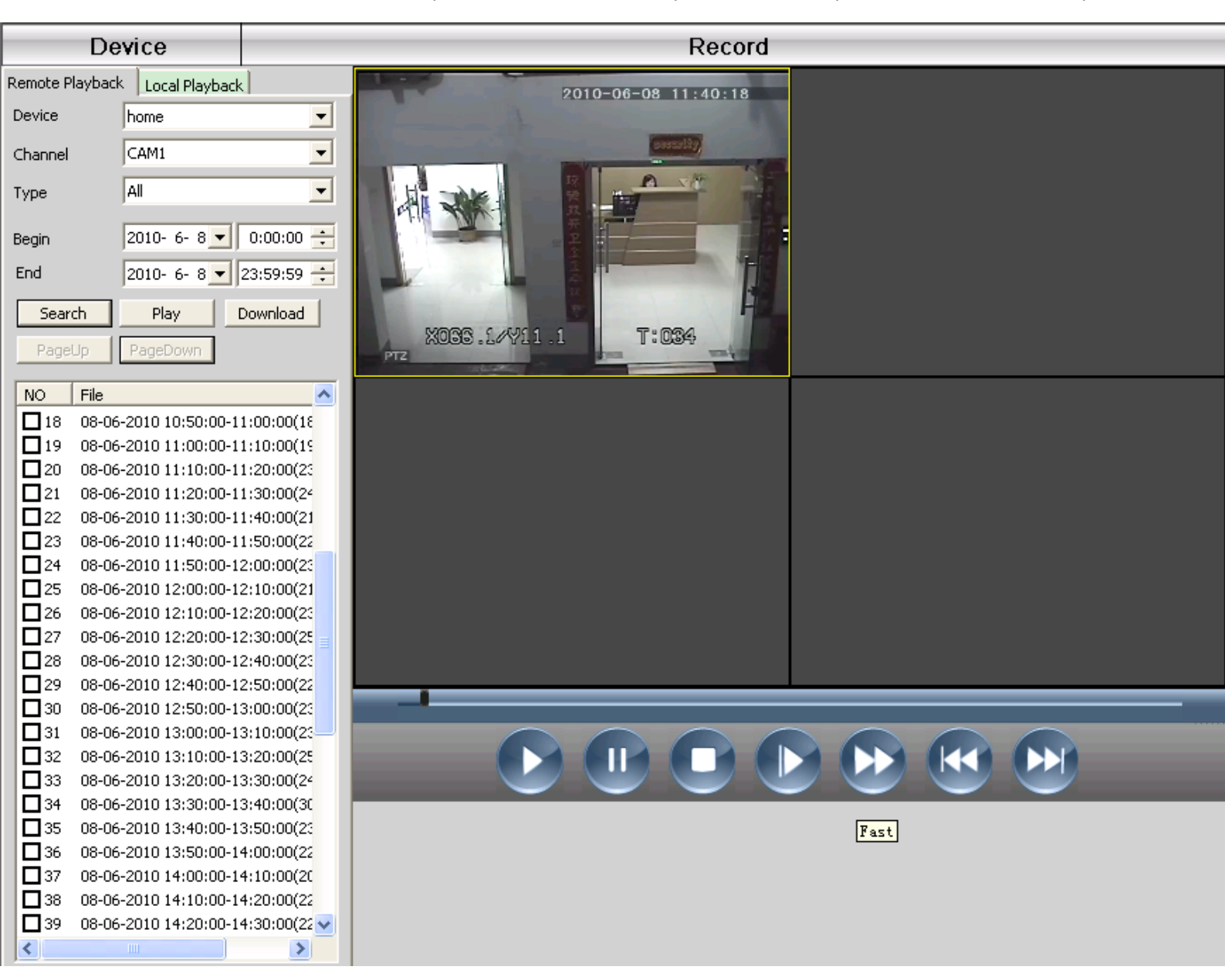

#### Описание кнопок

| No. | Button | Meanings                  |
|-----|--------|---------------------------|
| 1   |        | Воспроизведение           |
| 2   | ۲      | Пауза                     |
| 3   | ٢      | Стоп                      |
| 4   |        | Медленное воспроизведение |
| 5   | ٢      | Быстрое воспроизведение   |
| 6   | ٤      | Предыдущий кадр           |
| 7   |        | Следующий кадр            |

#### 7.2 Сохранение и Архивирование

Пользователь может воспроизводить видеозаписи, выбрав нужные файлы и нажав «Сохранение/Архивирование». Файлы будут сохранены в указанную директорию.

**Примечание:** Удалённое воспроизведение — «Сохранение». Локальное воспроизведение — «Архивирование».

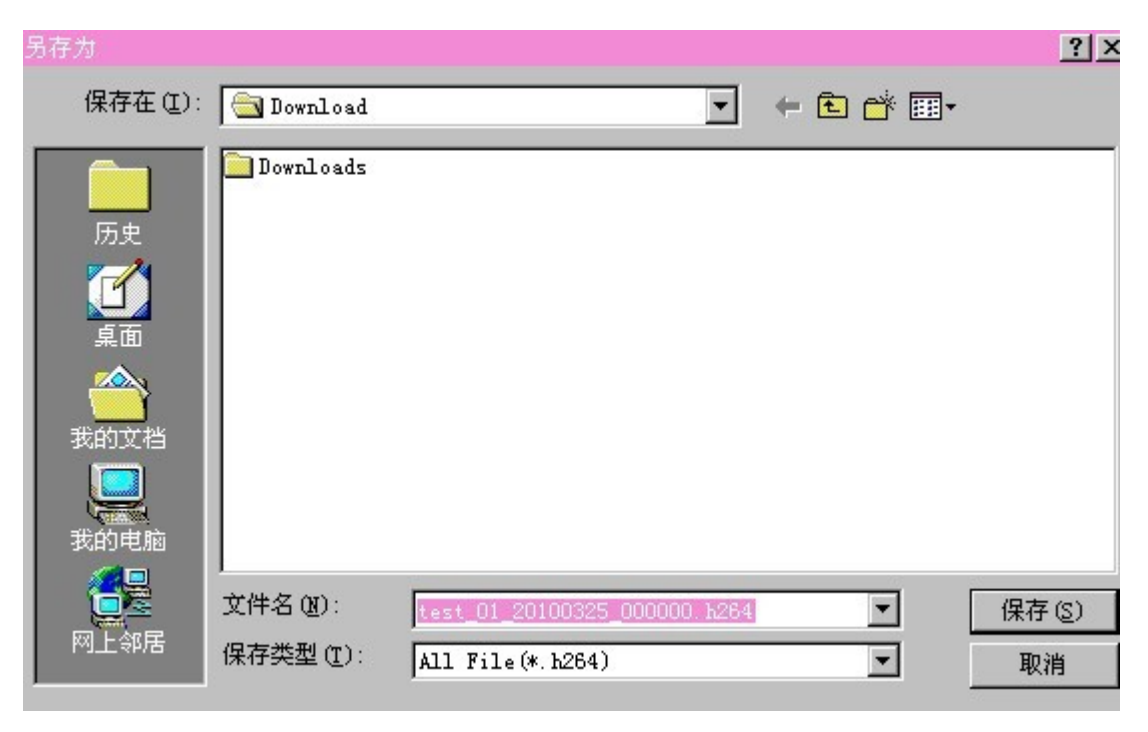

### 7.3 Расписание записи:

|          |         |      | Re  | cord | -   |               |         |         |  |
|----------|---------|------|-----|------|-----|---------------|---------|---------|--|
| ▶ to DVR | Channel | CAM1 | •   | All  | Pl. | an Template — |         |         |  |
|          | Sun     |      |     | <    | All | lDay<br>npty  |         |         |  |
|          | Mon     |      |     | <    |     |               |         |         |  |
|          | Tue     |      |     | <    |     |               |         |         |  |
|          | Wed     |      |     | <    |     |               |         |         |  |
|          | Thu     |      |     | <    |     |               |         |         |  |
|          | Fri     |      |     | <    | , i | Edit Te       | molate  | 1       |  |
|          | Sat     |      |     | <    |     |               | impiace |         |  |
|          |         | 0    | 4   | 8    | 12  | 16            | 20      | 24      |  |
|          | Sun     |      |     |      | Sun |               | 1       | ·       |  |
|          | Mon     |      | · · |      | Mon |               | -       |         |  |
|          | Tue     |      |     |      | Tue |               |         |         |  |
|          | Wed     | · ·  | 1 1 |      | Wed |               |         |         |  |
|          | Thu     |      | 1 1 |      | Thu |               | 1       |         |  |
|          | Fri     |      | · · |      | Fri |               |         | <b></b> |  |
|          | Sat     |      |     |      | Sat |               |         |         |  |
|          |         |      |     | 0    | к   | Delete        |         |         |  |

Установить расписание записи по часам и дням:

Создание шаблона расписания:

| Plan Templa | te  |   |       |   |    |        | ×             |
|-------------|-----|---|-------|---|----|--------|---------------|
| Edit Templ  | ate |   |       |   |    |        | Plan Template |
| Period 1    | 0   | : | 0     |   | 24 | : 0    | Empty         |
| Period 2    | 0   | : | 0     |   | 24 | : 0    |               |
| Period 3    | 0   | : | 0     |   | 24 | : 0    |               |
| Period 4    | 0   | : | 0     |   | 24 | : 0    |               |
| Period 5    | 0   | : | 0     |   | 24 | : 0    |               |
| Period 6    | 0   | : | 0     |   | 24 | : 0    |               |
|             |     |   |       |   |    |        |               |
| Ad          | d   |   | MODIF | γ |    | Delete |               |
|             |     |   |       |   |    |        | ОК            |

Введите имя, нажмите кнопку «Добавить» и «ОК».

Сначала выберите «Канал», после установите время записи от Понедельника до Воскресенья.

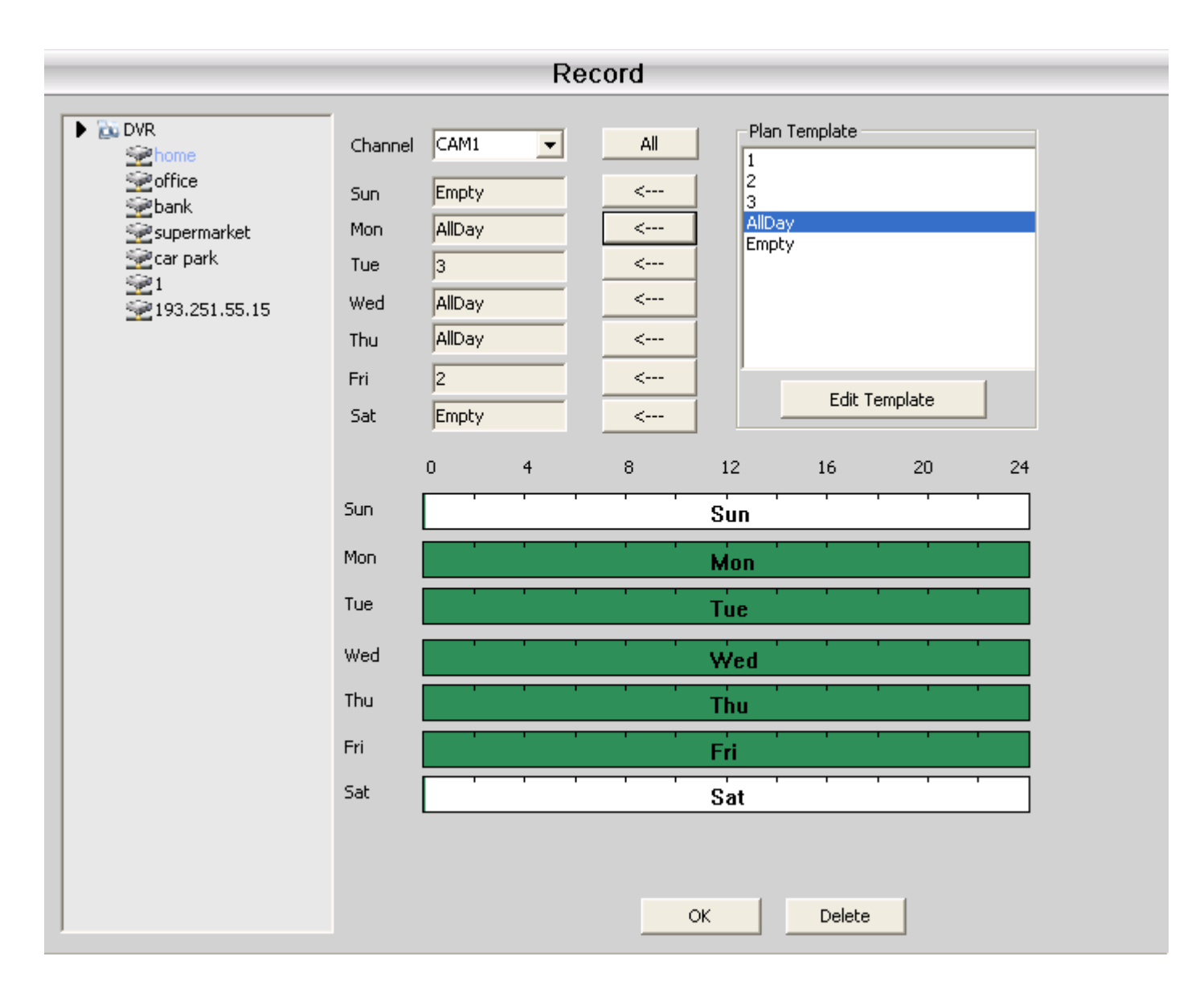

После установки расписания записи убедитесь:

- 1. В локальных настройках выбран диск для записи;
- 2. Устройство подключено к сети;
- 3. Доступ к локальному компьютеру открыт.

# Раздел 8 Расширенные

Содержит два подраздела: Устройства и Карта.

## 8.1 Устройства

В подразделе можно управлять и настраивать удалённые устройства:

| Device                                                                     |      |      |        | Decoder |          |          | Time                  |
|----------------------------------------------------------------------------|------|------|--------|---------|----------|----------|-----------------------|
| DVR<br>whome<br>office<br>bank<br>supermarket<br>car park<br>193,251.55.15 |      |      |        |         |          |          | 20:32:32<br>D1D-06-10 |
|                                                                            |      |      |        |         |          | <b>Ö</b> | PTZ<br>Color          |
| -                                                                          | Туре | Date | Device | User    | Describe |          | . 6                   |
|                                                                            |      |      |        |         |          | 201      | Monitor               |
| -                                                                          |      |      |        |         |          |          | System                |
|                                                                            |      |      |        |         |          |          | Record                |
|                                                                            |      |      |        |         |          | ₩        | Advance               |

#### 8.1.1 Добавить устройство

Чтобы добавить устройство, щёлкните правой кнопкой мыши:

| Edit     |                         | × |
|----------|-------------------------|---|
| Device N | lame Decoder            |   |
| □ Dom    | ain                     |   |
| IP Addre | ss 193 . 251 . 35 . 114 |   |
| Port     | 34567                   |   |
| User Nar | ne admin                |   |
| Password | t l                     |   |
|          |                         |   |
|          |                         |   |
|          | OK Canc                 |   |
|          |                         |   |

Имя устройства: Имя устройства Домен: Доменное имя устройства IP-адрес: IP-адрес устройства Порт: TCP-порт, по умолчанию — 34567 Имя пользователя: Имя для авторизации, по умолчанию — admin Пароль: Пароль для авторизации После успешного добавления устройства в интерфейсе появится иконка «Устройство», с помощью правого клика мыши по этой иконке параметры устройства можно редактировать, настраивать, удалять.

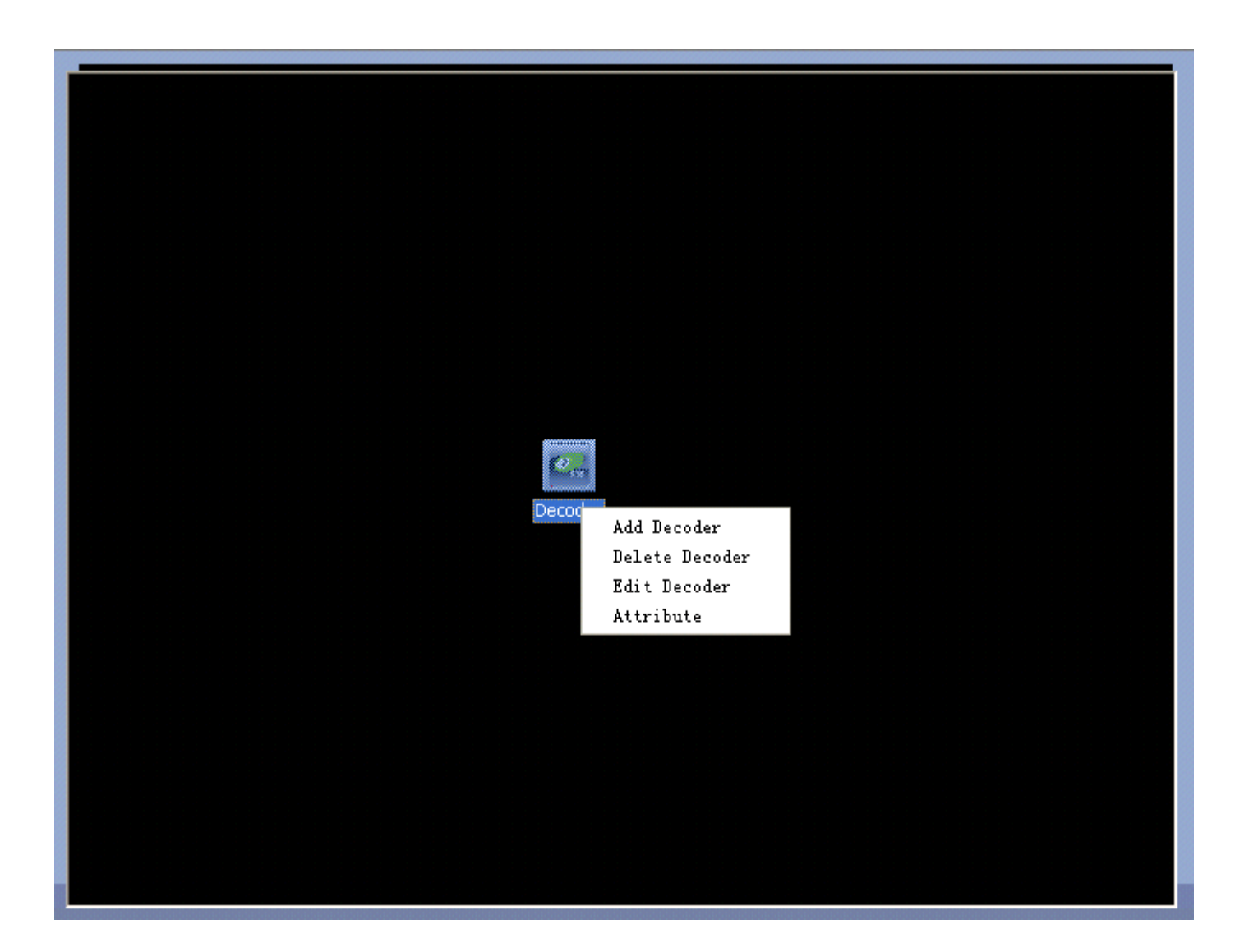

## 8.1.2 Редактирование

Правый клик мыши по иконке устройства вызывает выпадающее меню. Для редактирования устройства выберите пункт «Редактирование устройства»:

|         | Edit        | ×                   |
|---------|-------------|---------------------|
|         | Device Name | Decoder             |
|         | 🗖 Domain    |                     |
|         | IP Address  | 193 . 251 . 23 . 66 |
| Decoder | Port        | 34567               |
|         | User Name   | admin               |
|         | Password    |                     |
|         |             |                     |
|         |             |                     |
|         |             | OK Cancel           |
|         |             |                     |

#### 8.1.3 Установить параметры устройства

Правый клик мыши по иконке устройства вызывает выпадающее меню. Для установки параметров устройства выберите пункт «Параметры»:

| Attribute                                                                                                    |     |                  | ×                                                                                                    |  |
|----------------------------------------------------------------------------------------------------|-----|------------------|----------------------------------------------------------------------------------------------------|--|
| Decoder Deco                                                                                                    | der |                  |                                                                                                    |  |
| Decoder Channel                                                                                                    |     |                  | Decoder Channel                                                                                                    |  |
| Device List<br>- home<br>- CAM1<br>- CAM2<br>- CAM3<br>- CAM4<br>- Office<br>- CAM1<br>- CAM2<br>- CAM3<br>- CAM4<br>- CAM4<br>- bank<br>- CAM4<br>- CAM4<br>- CAM2<br>- CAM3<br>- CAM4<br>- CAM4<br>- CAM4<br>- CAM4<br>- CAM4<br>- CAM4<br>- CAM4<br>- CAM4<br>- CAM1<br>- CAM2<br>- CAM3<br>- CAM4<br>- CAM4<br>- |     | Add <<<br>Del >> | Device List<br>- CAM01<br>- home-CAM2<br>- CAM02<br>- bank-CAM1<br>- CAM03<br>- supermarket-CAM1<br>- CAM04<br>- car park-CAM4 |  |
| OK                                                                                                    |     |                  |                                                                                                    |  |

В списке слева выберите 1 камеру, потом в списке справа выберите 1 камеру и нажмите кнопку «Добавить».

#### 8.2 Карта

 Device
 Map

 Position 1
 Position 2

 Position 3
 Position 3

Карта — это план расположения видеокамер на местности. Пользователь может выбирать нужные камеры, просматривать видео, добавлять и удалять камеры, настраивать тревожную сигнализацию:

1. Нажмите «Изображение», потом нажмите «Редактировать изображение»:

| Picture Edit                           |                         |             | ×  |
|----------------------------------------|-------------------------|-------------|----|
| Picture Name                           | Picture Path            | Description |    |
| Position 3<br>Position 2<br>Position 1 | 3.jpg<br>2.jpg<br>1.jpg |             |    |
|                                        |                         |             |    |
| Add Remo                               | ove Modify              |             | ОК |

2. Нажмите «Добавить», чтобы добавить изображение:

| Add Picture  | ×         |
|--------------|-----------|
| Picture Name |           |
| Description  |           |
|              |           |
|              |           |
|              |           |
|              |           |
| Picture Path | Browse    |
|              | OK Cancel |

3. Введите имя изображения, описание, укажите путь к файлу изображения, нажмите «ОК».

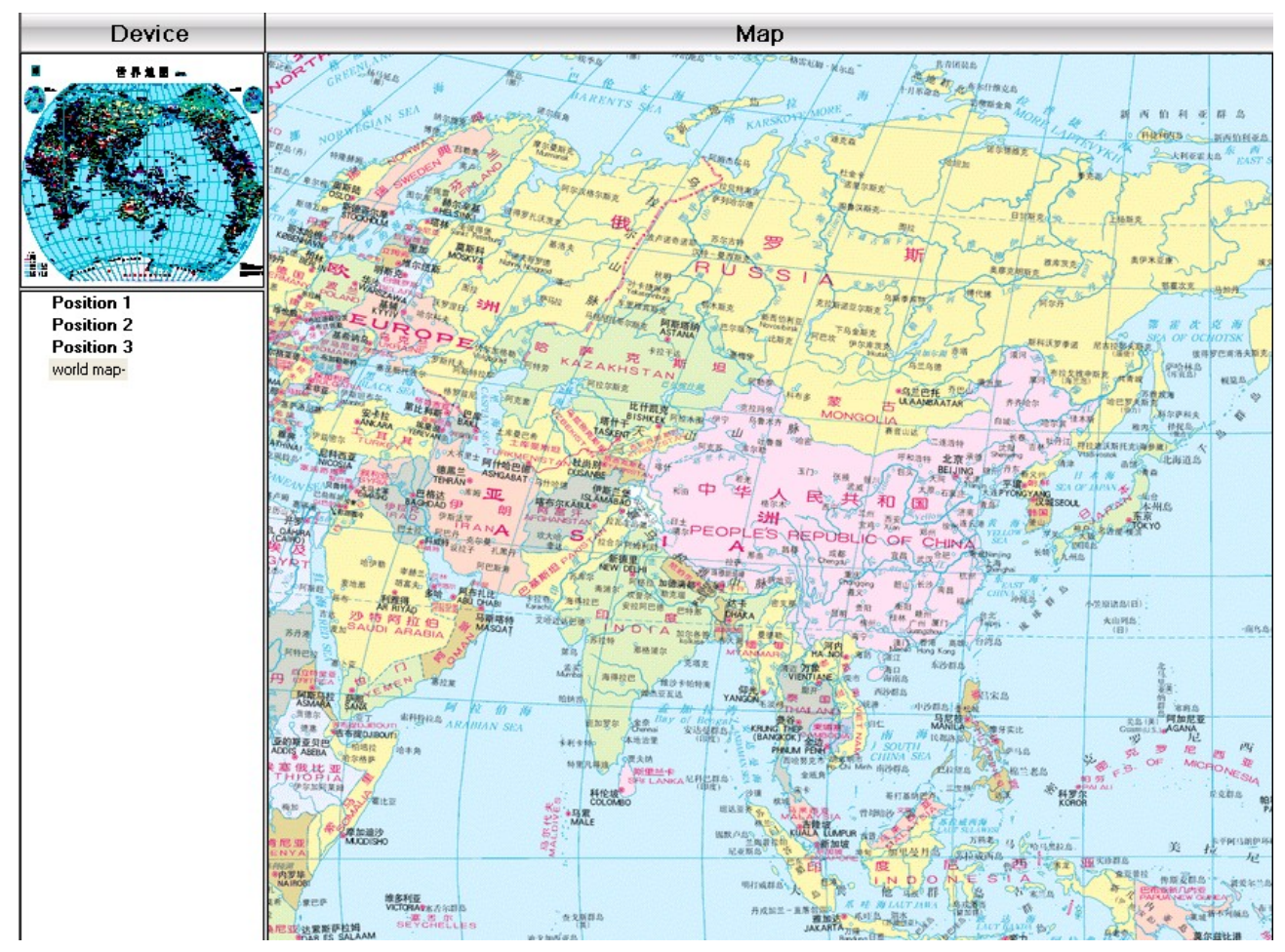

4. Нажмите «Изображение» и перетащите изображение с левой области в правую:

4. Нажмите «Устройство», чтобы перетащить канал устройства на карту. Имя канала появится на карте. С помощью двойного клика введите имя и описание.

# Приложение 1 Аббревиатуры

| Аббревиатуры | Полное имя                                        |
|--------------|---------------------------------------------------|
| CMS          | Центральная система управления                    |
| DVS          | Цифровая видеосистема                             |
| PTZ          | Скоростная поворотная зум-видеокамера             |
| TCP/IP       | Протокол управления передачей / интернет-протокол |

# Приложение 2 Основные параметры

| Стандарт сжатия        |            |      | H.264                                                      |  |
|------------------------|------------|------|------------------------------------------------------------|--|
| Аудиокомпрессия        |            |      | G711A                                                      |  |
| Разрешение             |            |      | D1/HD1/CIF/QCIF                                            |  |
| Разрешение<br>монитора | Разрешение | NTSC | 704 x 480                                                  |  |
|                        |            | PAL  | 704×576                                                    |  |
|                        | Скорость   | NTSC | 30 к/с                                                     |  |
|                        |            | PAL  | 25 к/с                                                     |  |
| Скорость               |            |      | 30/25(NTSC/PAL) к/с                                        |  |
| Видеовход              |            |      | BNC                                                        |  |
| Аудиовход              |            |      | RCA                                                        |  |
| Тип компрессии         |            |      | Комбинированный                                            |  |
| Скорость компрессии    |            |      | 32 Кб/с ~ 2048 Кб/с (адаптивный)                           |  |
| Сетевой протокол       |            |      | TCP/IP, static IP, DHCP, PPPoE                             |  |
| Сетевой интерфейс      |            |      | 10/100M RJ45                                               |  |
| РТZ-протокол           |            |      | Pelco-P/ Pelco-D/ Minking/ Linlin/ Neon/ Star/ Vido и т.д. |  |
| Удалённый просмотр     |            |      | IE,CMS и мобильные устройства                              |  |